## **Opções do Java Update**

## Alterar Definições da Atualização Automática

1. Alterar as definições de atualização Java por meio do painel de Controle de Java.

Windows XP: clique em Iniciar > Definições > Painel de Controle

## Windows 7 e Windows Vista: clique em Iniciar > Painel de Controle

Tipo **Java** no Painel de Controle de Pesquisa localizado no canto superior direito.

- 2. Iniciar o Painel de Controle Java, clicando duas vezes no ícone **Java**. O Painel de Controle Java aparece.
- 3. Clique na guia Atualizar para acessar as configurações.
- 4. Para desativar o Java Update, desmarque a caixa de seleção Verificar Atualizações Automaticamente